## Zoom**インストールの方法**

ご使用の端末にZoomアプリをダウンロードし、インストールしてください。

## パソコンの場合

① <u>ダウンロードセンター - Zoom</u>のページから ミーティング用Zoomクライアントをダウンロード

| デモをリクエスト 1888.79,9866 リソース・ サポート                                                                           |
|----------------------------------------------------------------------------------------------------|
| 200m ソリューション * 22葉用着へのお問い合わせ                                                                               |
| ミーティングに参加する ミーティングを開催する・ サインイン サインアップは無はです<br>ダウンロードセンター 「T管理者用をダウンロード・                                    |
| ミーティング用Zoomクライアント<br>最初にZoomミーティングを開始または参加されるときに、ウェブブラウザのクライアント<br>が自動的にダウンロードされます。ここから手動でダウンロードすることもできます。 |
| <b>ダウンロード</b> バージョン5.4.9 (59931.0110)                                                                      |

②ダウンロードされた Zoominstaller.exe をクリックします。

③インストールが終了するまでお待ちください。

## スマホの場合

 iPhoneの場合はApp Store Androidの場合はGoogle Play(playストア)を開きます。

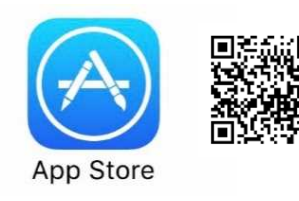

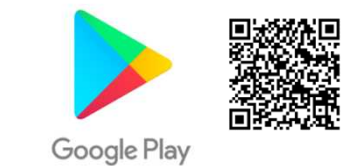

②「Zoom」を検索し、 Zoom Cloud Meetings を入手/インストールしてください。

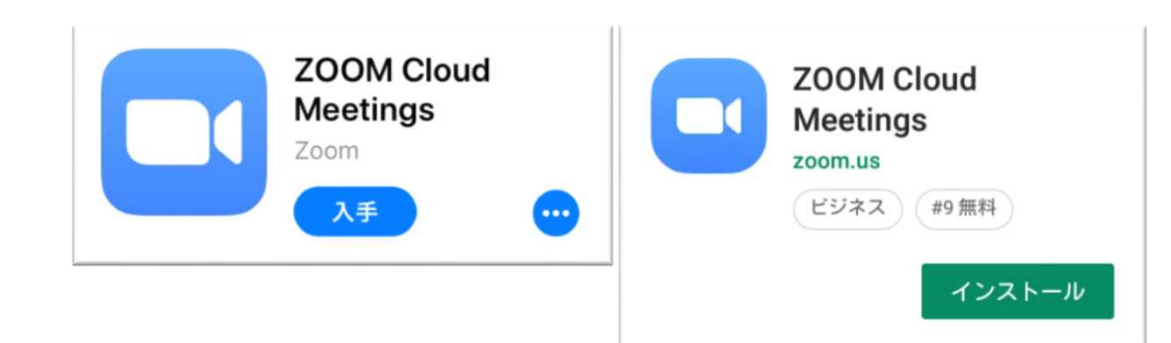

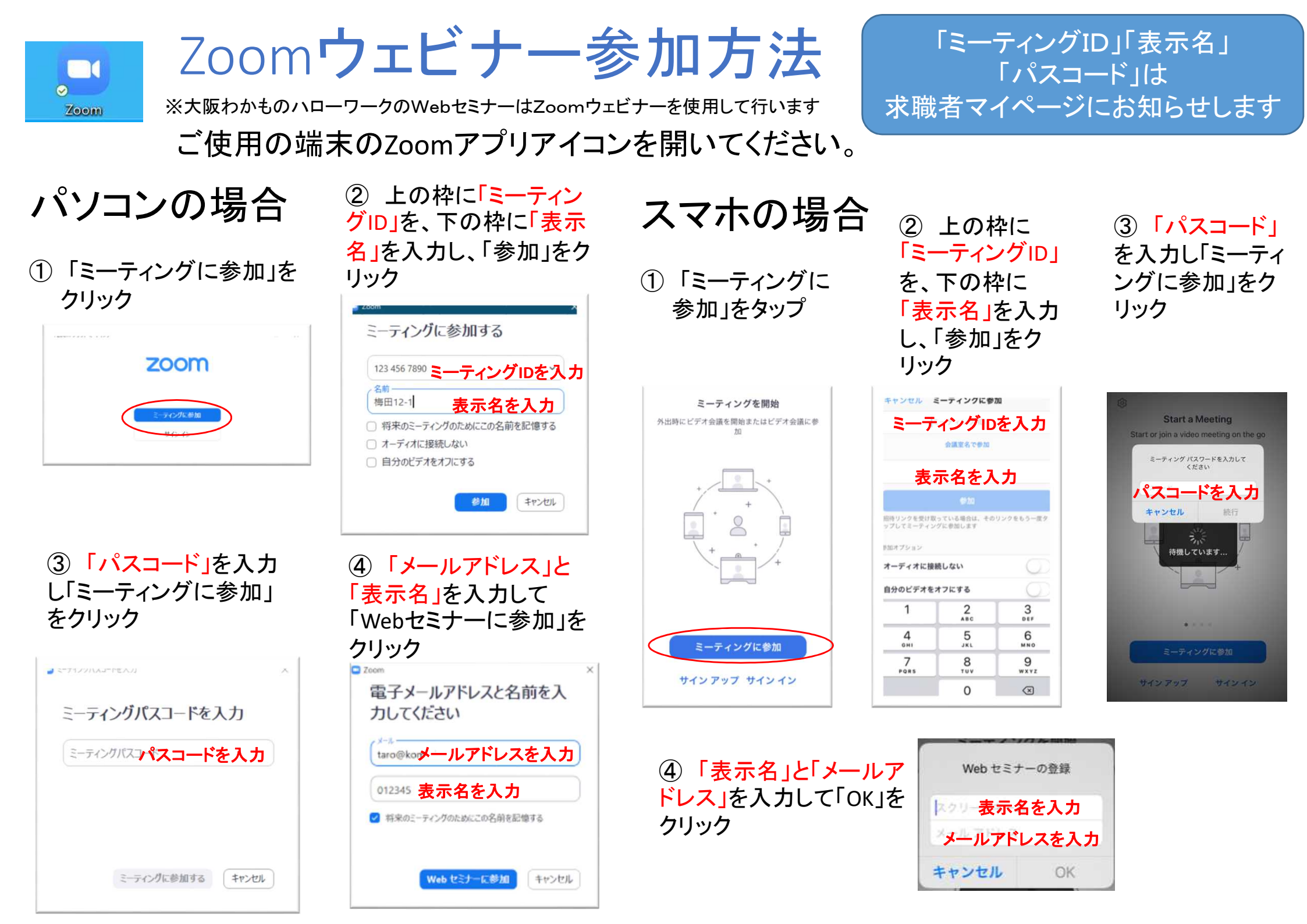